## ПРОСМОТР НЕОБХОДИМОЙ УЧЕБНОЙ ЛИТЕРАТУРЫ И КОЛИЧЕСТВА ЕЕ ЭКЗЕМПЛЯРОВ В ЭЛЕКТРОННЫХ КАТАЛОГАХ БИБЛИОТЕКИ ОГУ ИМЕНИ И. С. ТУРГЕНЕВА

Просмотр наличия необходимой литературы в библиотеке, количества экземпляров осуществляется в электронных каталогах на сайте Научной библиотеки ОГУ имени И. С. Тургенева.

Сайт библиотеки расположен по адресуhttp://library.oreluniver.ru/

или

# Путь с сайта университета:

1) Главная страница - Полезные ссылки - Научная библиотека

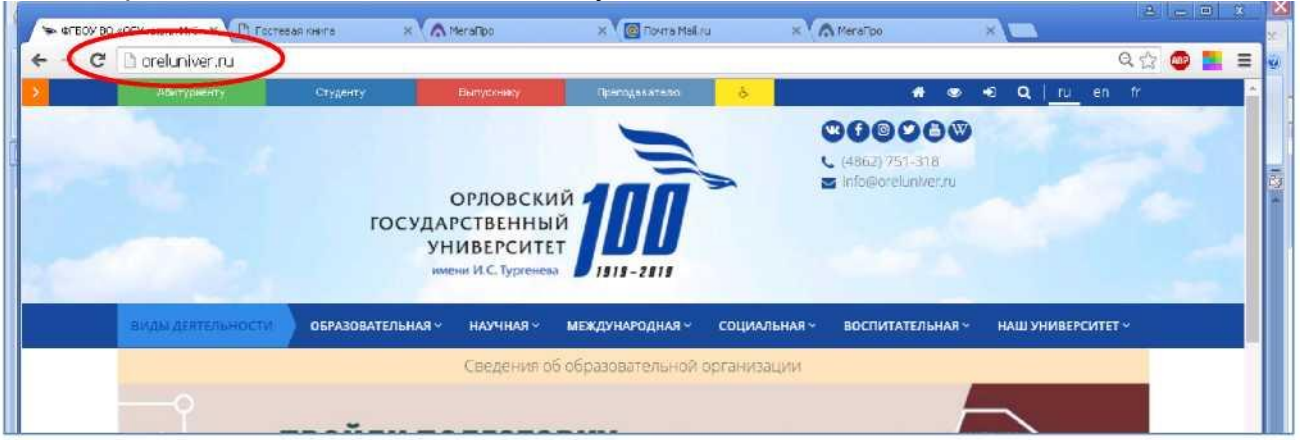

| Мероприятия                                            | Распис | ание звонков        | Полезные ссылки                 |
|--------------------------------------------------------|--------|---------------------|---------------------------------|
| СЕН Спектакль "Отель Сальвадор" по                     | BO CF  | 10                  | • Учетна порт ула уливерситета  |
| 05<br>Pr Opén, Hayropckoe wocce 40.                    | Пара   | Понедельник суббота | <ul> <li>Руководство</li> </ul> |
| актовый зал                                            | 1      | 8:30 - 10:00        | • Реколонты                     |
| СЕН Финал проекта «Кадры для                           | 2      | 10:10 - 11:40       | - Телефониси сле осник          |
| 06 цефровов проязшленности».<br>9 Наукорское чилосе 29 | з      | 12:00 - 13:30       | • Научная Библиотека            |
| Спортивный комплекс                                    | 4      | 13:40 - 15:10       | • Yenver                        |
| ОКТ Открытая лежина Татьаны                            | 5      | 15:20 - 16:50       |                                 |
| 04 Hoewsona                                            | S      | 17:00 - 18:30       |                                 |
| ♥ Hayropolog Elecce, d. 29, syd.<br>212                | 7      | 18:40 - 20:10       | Режим работы                    |
|                                                        | в      | 20:15 - 21:45       | Понедельник - пятница:          |

2) Главная страница - Виды деятельности - Образовательная - Электронные образовательные ресурсы

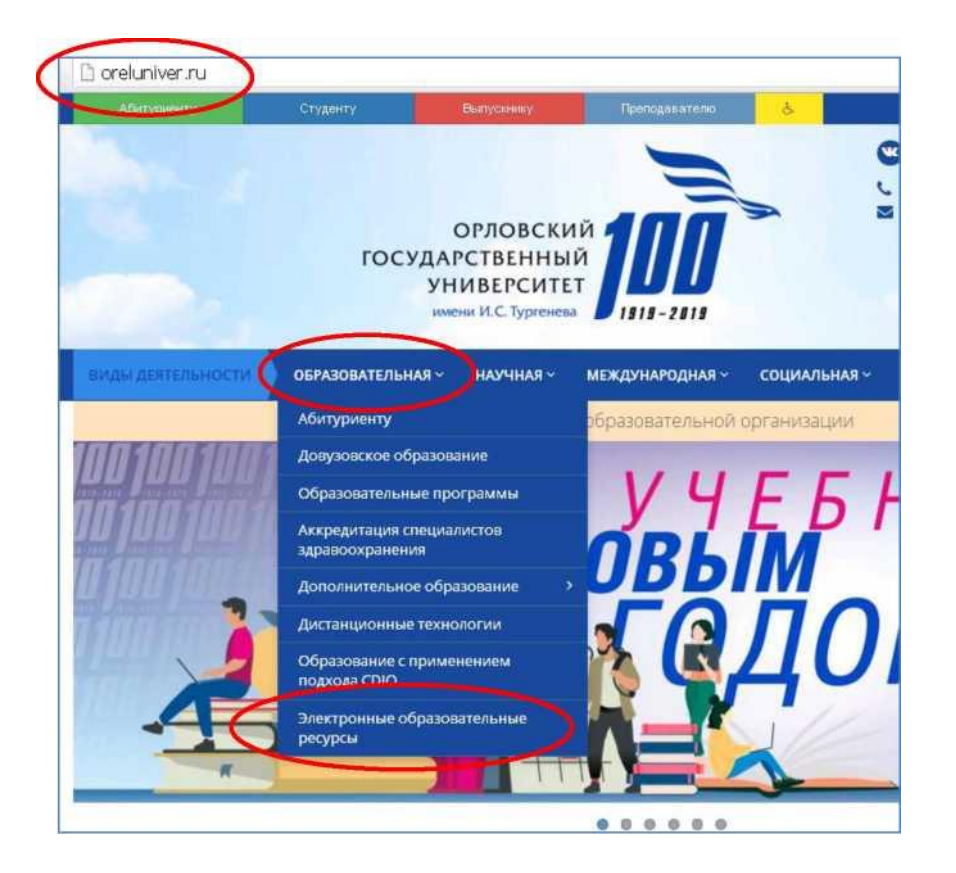

На сайте Научной библиотеки в верхнем меню необходимо выбрать ЭЛЕКТРОННЫЙ КАТАЛОГ

| [       | X 🙆 Почта Mail.ru   | х 🔨 МегаПро             | ×                     | 8 - 0   |
|---------|---------------------|-------------------------|-----------------------|---------|
|         |                     |                         |                       | ९ 🏡 🐵 📕 |
| ресурсы | Пользогателям Колле | там Электронный каталог | Гостевая Блог Контаки | a 🖂 - 🖧 |
| C       | Научная             | библиотека              |                       |         |
| о госу  | царственного униве  | рситета                 |                       |         |

На открывшейся странице находится информация об электронных каталогах, использующихся в Научной библиотеке в данный период, и условиях работы с ними.

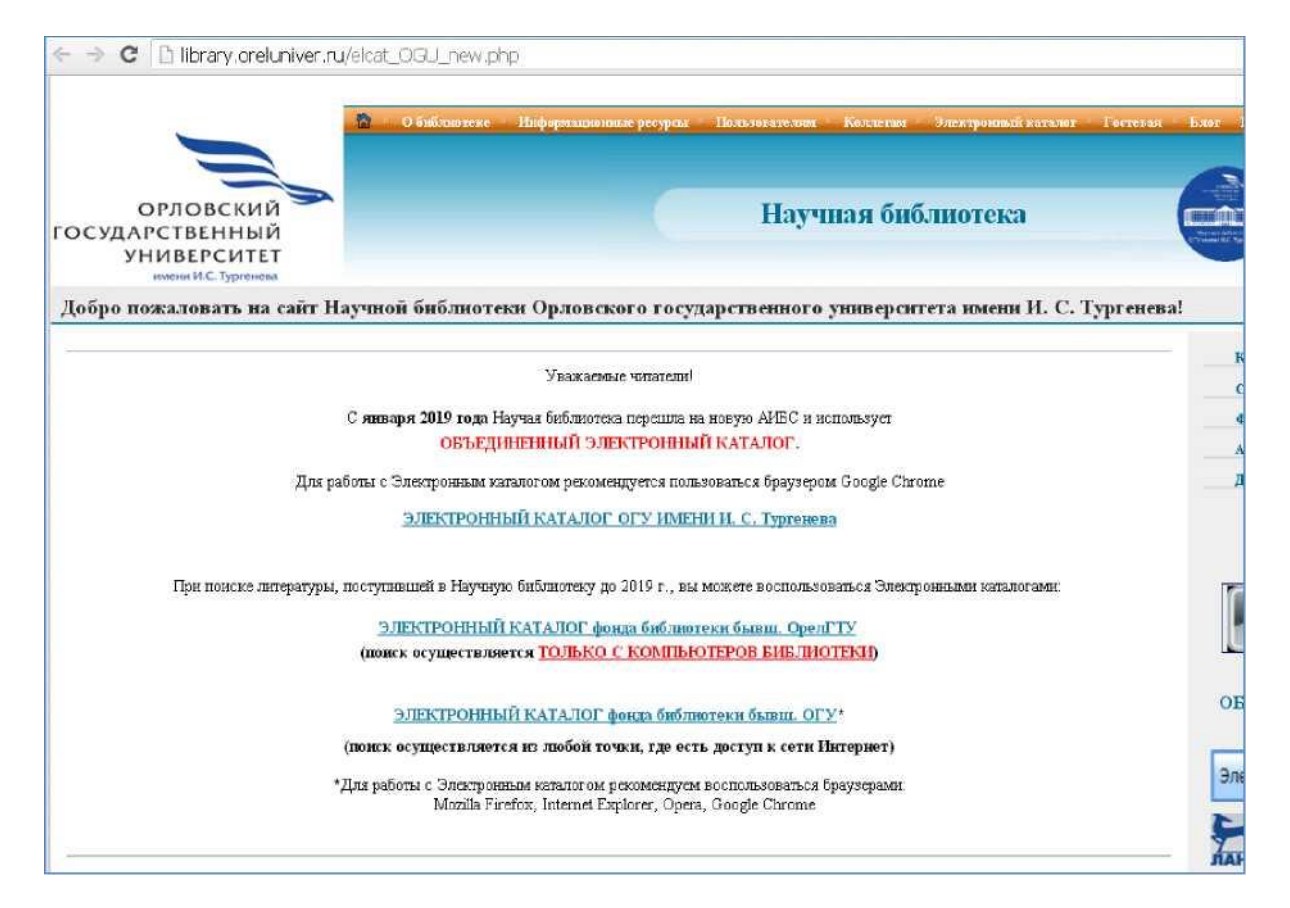

# ВАРИАНТЫ ПОИСКА:

Электронные каталоги:

1. ЭЛЕКТРОННЫЙ КАТАЛОГ ОГУ имени И. С. Тургенева

### 2. <u>ЭЛЕКТРОННЫЙ КАТАЛОГ фонда библиотеки Орловского государственного</u> <u>технического университета (ОрелГТУ)</u> поиск осуществляется <u>ТОЛЬКО С КОМПЬЮТЕРОВ БИБЛИОТЕКИ</u>

3. <u>ЭЛЕКТРОННЫЙ КАТАЛОГ фонда библиотеки Орловского государственного</u> университета (ОГУ)

поиск осуществляется из любой точки, где есть доступ к сети Интернет

\*Для работы с Электронным каталогом рекомендуем воспользоваться браузерами: MozillaFirefox, InternetExplorer, Opera, GoogleChrome

# ПОДРОБНОЕ ОПИСАНИЕ ВАРИАНТОВ ПОИСКА ПО ЭЛЕКТРОННЫМ КАТАЛОГАМ

# ЭЛЕКТРОННЫЙ КАТАЛОГ ОГУ ИМЕНИ И. С. Тургенева

## содержит информацию о библиотечном фонде на традиционных носителях и лицензионных электронно-библиотечных системах

Электронный каталог предлагает несколько вариантов поиска.

Наиболее удобным вариантом является <u>СКВОЗНОЙ</u>. Он позволяет одновременно производить поиск по всем базам данных Научной библиотеки (или базам данных выбранным пользователем по желанию).

<u>СКВОЗНОЙ</u>

| О системе Обратная                                                                                                    | оонная библиотека ОГУ им. И.С.Тургенева<br>связь Помощь Статистика                                                                                                    |
|----------------------------------------------------------------------------------------------------|----------------------------------------------------------------------------------------------------|
| Выбор БД<br>Рабочая база отдела ▼<br>Тип поиска<br>• Простой<br>• Расширенный<br>• По споварям<br>• Сквозной<br>• Новые книги<br>• Новые журналы | Внимание<br>Для начала поиска в электронном каталоге библиотеки необходимо выбрать базу данных и тип поиска: простой, рач<br>Если Вы являетесь зарегистрированным читателем нашей библиотеки, для Вас доступны дополнительные возможн<br>получение информации о выданных и заказанных книгах, закрепленных за Вашим электронным читательским биле<br>Для этого необходимо войти в «личный кабинет», нажав кнопку «Войти» и введя свою фамилию и номер читательск |

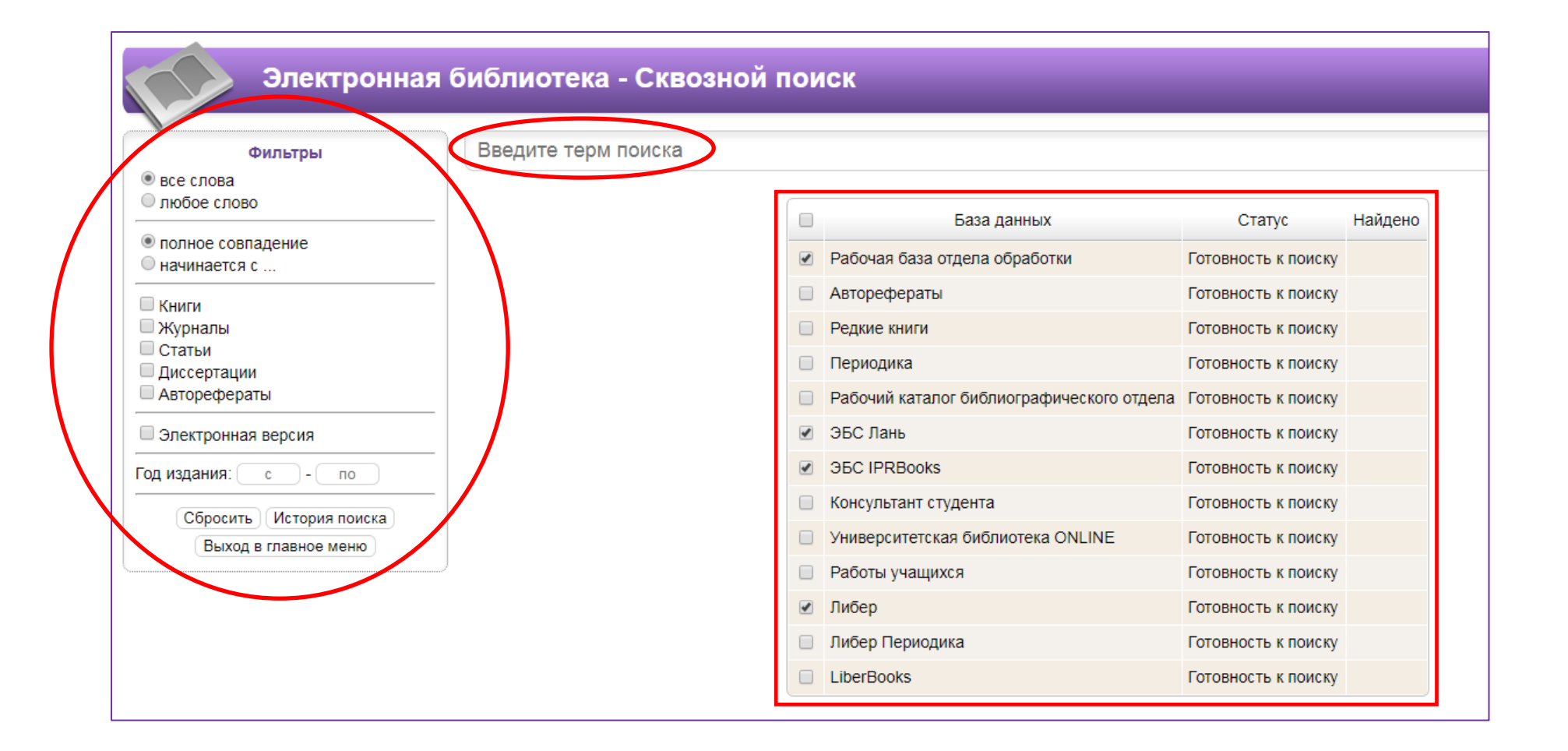

| Электронная                                     | а библиотека - Сквозной по | иск                                       |                    |
|-------------------------------------------------|----------------------------|-------------------------------------------|--------------------|
| Фильтры                                         | административное право     |                                           |                    |
| Элюоое слово                                    |                            | База данных                               | Статус             |
| • полное совпадение<br>начинается с             |                            | Рабочая база отдела обработки             | Поиск отключен     |
| Книги                                           |                            | Авторефераты                              | Поиск отключен     |
| 🖶 Журналы                                       |                            | Редкие книги                              | Поиск отключен     |
| <ul> <li>Статьи</li> <li>Диссертации</li> </ul> |                            | Периодика                                 | Поиск отключен     |
| Авторефераты                                    |                            | Рабочий каталог библиографического отдела | Поиск отключен     |
| Электронная версия                              |                            | ЭБС Лань                                  | Поиск отключен     |
| Год издания: 2010 - 2019                        |                            | ЭБС IPRBooks                              | Поиск отключен     |
|                                                 |                            | Консультант студента                      | Поиск отключен     |
| Выход в главное меню                            |                            | Университетская библиотека ONLINE         | Найдено документов |
|                                                 |                            | Работы учащихся                           | Поиск отключен     |
|                                                 |                            | Либер                                     | Поиск отключен     |
|                                                 |                            | Либер Периодика                           | Поиск отключен     |
|                                                 |                            | LiberBooks                                |                    |

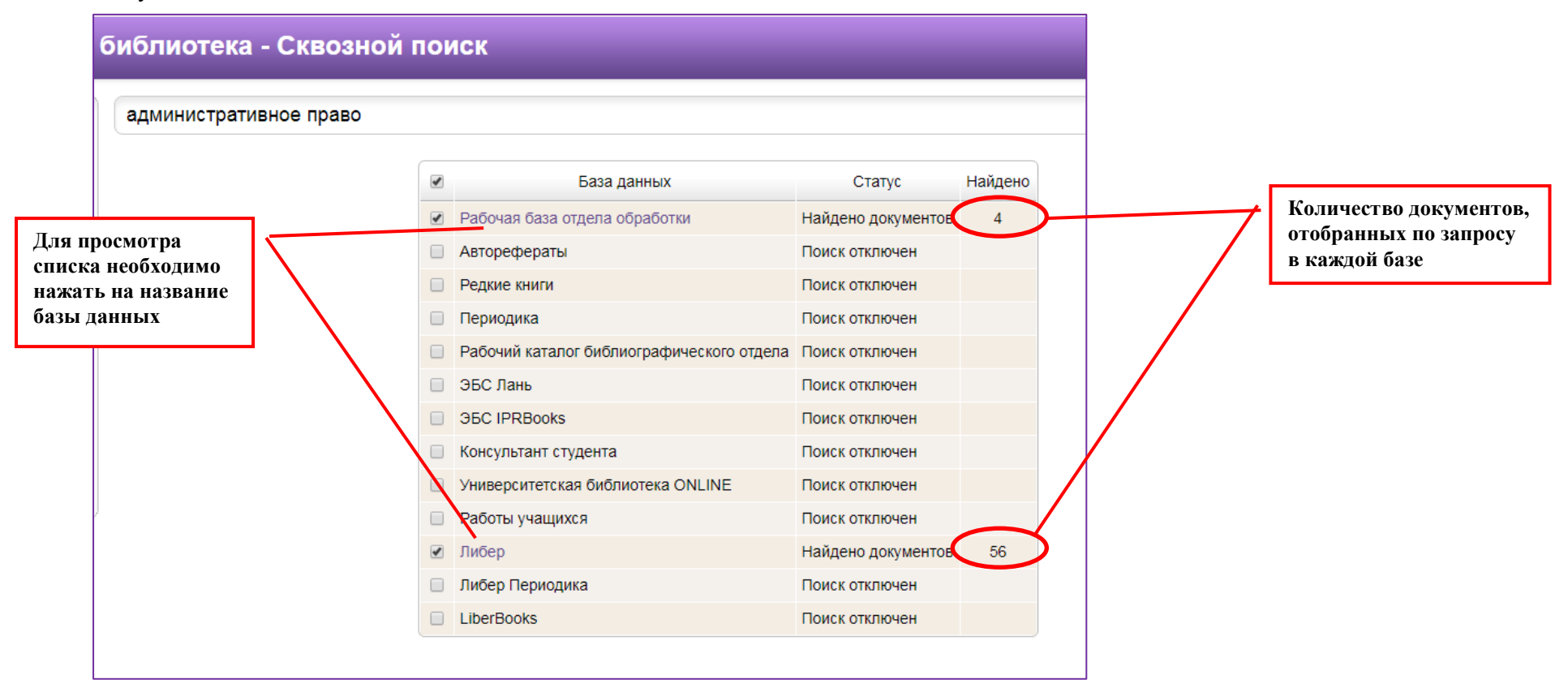

Другие виды поиска: **ПРОСТОЙ, РАСШИРЕННЫЙ, ПО СЛОВАРЯМ** позволяют производить отбор литературы только в одной, выбранной пользователем базе данных

# <u>ПРОСТОЙ ПОИСК</u>

| Эле                                                                                    | ктронная библис              | отека ОГУ им. И.С.Ту                  | ргенева                                                                                          |                     | Ð                                                              | Войти                  |
|----------------------------------------------------------------------------------------|------------------------------|---------------------------------------|--------------------------------------------------------------------------------------------------|---------------------|----------------------------------------------------------------|------------------------|
| О системе Обра                                                                         | тная связь Помощь            | Статистика                            |                                                                                                  |                     |                                                                |                        |
| ыбор БЛ<br>Рабочая база отдела и<br>ип поиска<br>Простой<br>Расширенный<br>По словарям | Введите терм пои             | • полное совпадение<br>С начинается с | <ul> <li>Электронная версия</li> <li>Искать в найденном</li> <li>Полнотекстовый поиск</li> </ul> | Год издания<br>с по | ГКниги<br>ГЖурналы<br>Статьи<br>ГДиссертации<br>ГАвторефераты  | Найти                  |
| жвозной<br>Ковые книги<br>Ковые журналы<br>Ковые статьи<br>Системе Сорал               | пан связа помоща             | Gidimumia                             |                                                                                                  |                     | Сброси                                                         | ть фильтры) Справка    |
| іор БД                                                                                 | Петров                       |                                       |                                                                                                  |                     |                                                                | ₽ Найти                |
| очая база отдела <u>)</u><br>поиска<br>остой<br>сширенный<br>словарям                  | © все слова<br>⊂ любое слово | полное совпадение<br>С начинается с   | <ul> <li>Электронная версия</li> <li>Искать в найденном</li> <li>Полнотекстовый поиск</li> </ul> | Год издания:<br>с   | □Книги<br>□Журналы<br>□Статьи<br>□Диссертации<br>□Авторефераты |                        |
| возной<br>вые книги<br>вые журналы<br>вые статьи                                       |                              |                                       |                                                                                                  |                     | Сбро                                                           | сить фильтры (Справка) |

Результат: здесь можно посмотреть полное библиографическое описание источника, количество экземпляров и их места хранения:

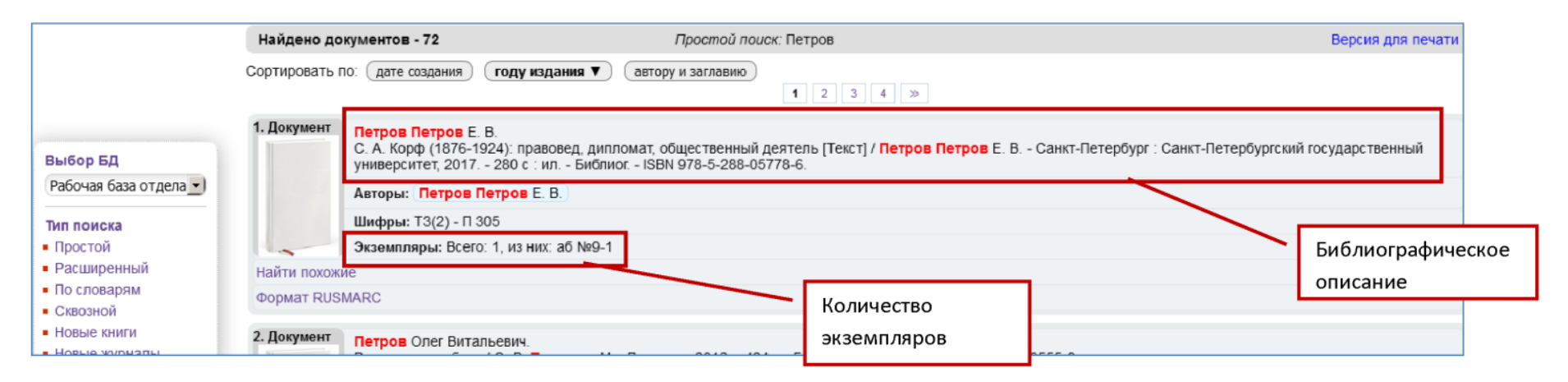

# РАСШИРЕННЫИ ПОИСК

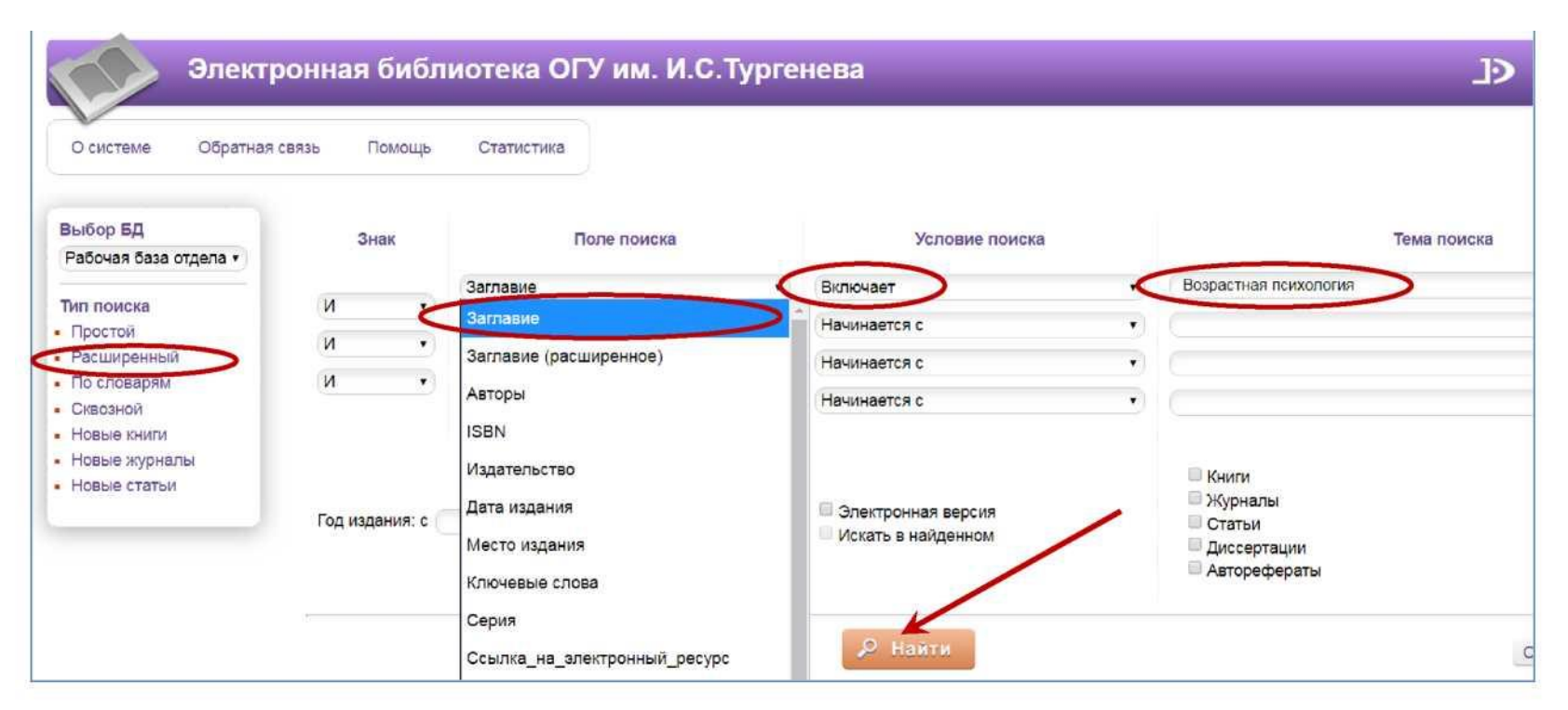

# Пример поиска по заглавию:

| Рабочая база отдела 🔻                                   | Энак           | Поле поиска            |             | Условие поиска                                                     | Тена поиска                                                                                           |
|---------------------------------------------------------|----------------|------------------------|-------------|--------------------------------------------------------------------|----------------------------------------------------------------------------------------------------|
|                                                         |                | Заглавие               | <b>(7</b> ) | Включает                                                           | антропология                                                                                          |
| Простоя                                                 |                | Заглавие (расширенное) | •           | Начинается с                                                       |                                                                                                    |
| Расширенный                                             | и •            | (Авторы                | •           | Начинается с                                                       | •                                                                                                    |
| По словарям<br>Скессной                                 | <u>и</u>       | ISBN                   | ×           | Начинается с                                                       | •                                                                                                    |
| Новые книги<br>Новые журналы<br>Новые статьи<br>• • ► Ξ | Год издания: с | no (                   |             | <ul> <li>Электронная версия</li> <li>Искать в найденном</li> </ul> | <ul> <li>Книги</li> <li>Журналы</li> <li>Статьи</li> <li>Диссертации</li> <li>Авторефераты</li> </ul> |

| Найдено до   | кументов - 65 Расширенный поиск: "Заглавие" Включает 'антропология' Вер                                                                                                    | Библиографическое |
|--------------|----------------------------------------------------------------------------------------------------|-------------------|
| ортировать п | ю: (дате создания) (году издания 🔻) (автору и заглавию)                                                                                                    | описание          |
|              | 1 2 3 4 >>                                                                                                    |                   |
| 1. Книга     | Тотальная антропология и реальное [Текст] : сб.статей / сост. К. А. Куксо, Н. Ю. Грякалова Санкт-Петербург : Изд-во Политехн. ун-та, 2017 369 с. ISB<br>6010-3.                                                    |                   |
|              | Шифры: Ю5 - Т 63                                                                                                    |                   |
|              | Ключевые слова: философская антропология, Грякалов Н. А., социальная антропология, философия человека, метафизика, человеческое                                                                                    |                   |
| -            | самопроецирование Экземопяры: Всего: 1 из них: аб №9-1                                                                                                    | Количество        |
| Найти похож  |                                                                                                    | экземпляров       |
| Формат RUS   | MARC                                                                                                    |                   |
| Подробнее    | ▼                                                                                                    |                   |
| 2. Документ  | Дорофеев Дорофеев, Д. Ю.<br>Иконография античных философов: история и антропология образов [Текст] / Дорофеев Дорофеев, Д. Ю Санкт-Петербург : Платоновское философское о<br>- 244 с. : ил ISBN 978-5-9909527-8-2. |                   |
|              | Авторы: Дорофеев Дорофеев, Д. Ю.                                                                                                    |                   |
|              | Шифры: ЮЗ - Д 694                                                                                                    |                   |
| -            | Экземпляры: Всего: 1, из них: аб №9-1                                                                                                    |                   |

# Пример поиска по автору:

| Выбор БД                                                                                                    | Знак                                    | Поле поиска                                      |                                                                                    | Условие поиска       |                       | Тема поиска |
|----------------------------------------------------------------------------------------------------|-----------------------------------------|--------------------------------------------------|------------------------------------------------------------------------------------|----------------------|-----------------------|-------------|
| Рабочая база отдел: •<br>Тип поиска<br>• Плостой<br>Расширенный<br>• По словарям<br>• Сквозной<br>• Новые книги<br>• Новые журналы | И С С С С С С С С С С С С С С С С С С С | авторы<br>аглавие (расширенное)<br>квторы<br>GBN | <ul> <li>Включает</li> <li>Начинает</li> <li>Начинает</li> <li>Начинает</li> </ul> | ся с<br>ся с<br>ся с | , <b>(</b><br>, , , , | Асмолов     |

# <u>Результат:</u>

| Найдено до    | жументов - 7 Расширенный поиск: "Авторы" Включает 'Асмолов' Версия для пе                                                                                                    |
|---------------|----------------------------------------------------------------------------------------------------|
| Сортировать г | ю: (дате создания) (году издания 🔻) (автору и заглавию)                                                                                                    |
| 1. Книга      | Современные детерминанты здоровьесберегающей образовательной системы [Текст] : монография / Е. В. Махонин [и др.] Орел : ОГУ, 2015 243с. : илл. табл<br>Библиогр.: с.231-239 ISBN 978-5-9929-0300-3.                                                                                          |
|               | Авторы: Махонин Е.В., Журавская Н.В., Асмолов И.Ю., и др.                                                                                                    |
|               | Шифрьк 448 - С568                                                                                                    |
| -             | Ключевые слова: Здоровье , Здоровьесберегающая среда , Здоровьесберегающее поведение , Индивидуальная безопасность , Навыки здоровьесберегающего<br>поведения , Научные труды ОГУ , Общественная безопасность , ОГУ , Устойчивость организма к внешней среде , Физическая культура , Экология |
| Экземпляры    | : Всего: 5, из них: чз-5                                                                                                    |
| Найти похож   | sue -                                                                                                    |
| Формат RUS    | MARC                                                                                                    |
| Дисциплина    | Морфофункциональные основы физической культуры                                                                                                    |
| Подробнее     |                                                                                                    |
| 2. Документ   | Асмолов А.Г.<br>По ту сторону сознания:методологические проблемы неклассической психологии : Учеб.пособие для студ.вузов / А. Г. Асмолов М. : Смысл, 2002 480с ISBN 5-<br>89357-112-6.                                                                                                    |
|               | Авторы: Асмолов А Г.                                                                                                    |
|               | Шифры: Ю9 - А905                                                                                                    |
|               |                                                                                                    |

# ЭЛЕКТРОННЫЙ КАТАЛОГ

# фонда библиотеки Орловского государственного технического университета

# Каталог содержит сведения о фонде библиотеки до 2016 года.

Работа с этим каталогом (для просмотра количества экземпляров) возможна ТОЛЬКО С КОМПЬЮТЕРОВ ЧИТАЛЬНЫХ ЗАЛОВ БИБЛИОТЕКИ

| ПРИОКСКИЙ ГОСУДАРСТИНИЦИИ<br>УНВЕРСИТЕТ                                                      | орлов<br><u> </u> | СКИЙ ГОСУДАРСТЕ<br>1НФОРМАЦИОНЕ | ЗЕННЫЙ УНИ<br>НО-КОММУН | ВЕРСИТЕТ И<br>НИКАТИВНІ | м. И. С. Тургенева<br><mark>ЫЙ ЦЕНТР</mark> | 3         | ٨                  |
|----------------------------------------------------------------------------------------------|-------------------|---------------------------------|-------------------------|-------------------------|---------------------------------------------|-----------|--------------------|
| Новые поступления в фонд библи<br>Просмотр карточки читателя<br>Помощь                       | отеки             | Поиск по элек                   | тронному н              | аталогу                 |                                             |           |                    |
| Заглавие 🔻                                                                                   | N                 | • Все тезаурусы •               | 1                       |                         |                                             |           |                    |
| Заглавие 💌                                                                                   | И                 | • Все тезаурусы •               |                         |                         |                                             |           |                    |
| Заглавие                                                                                     |                   | Все тезаурусы 🔹                 |                         |                         |                                             |           |                    |
| Тип документа<br>Вся • •<br>Документы с полным текстом<br>Поиск Очистить<br>Просмотр словаря |                   |                                 |                         |                         |                                             |           |                    |
| 0 вайден(ы)<br>Тип<br>документа                                                              | Название          |                                 | Автор                   | Год                     | Полочный индекс                             | Экземпляр | В Заказ<br>наличии |

Поиск в ЭК осуществляется по элементам библиографического описания, помещенным в поле ввода: Заглавие, Автор, Серия, Рубрика, Год издания.

При подборе необходимой учебной литературы необходимо выбрать тип документа КНИГА

| Заглавие     |  |
|--------------|--|
| Автор        |  |
| Серия        |  |
| Рубрика      |  |
| Год издания  |  |
| LUIT HOLOUTA |  |

| Bce                 | ]        |
|---------------------|----------|
| Bce                 |          |
| Книга               |          |
| Периодика           |          |
| Аудиовизуальный д   | OK-T     |
| Видео               |          |
| Диссертации и автор | рефераты |
| Звук                |          |

Пример:

|                                | Результат:                                                                      |                                                |                | •                             |
|--------------------------------|---------------------------------------------------------------------------------|------------------------------------------------|----------------|-------------------------------|
|                                | 10 найден(ы)<br>Тип Название<br>документа Название                              | Автор Год                                      | Полочный индек | с Экземпляр В<br>наличии Закі |
| Заглавие Возрастная психология | 1<br>Возрастная психология. Развитие человека от<br>рождения до подней зрелости | / Кулагина, Ирина Юрьевна [2] 2001             | 88 K90         | 1                             |
| Заглавие • И                   | 2<br>Возрастная психология                                                      | / Першина, Людмила 2005<br>Алексеевна [1]      | 88 1127        | 1 0                           |
| Тил документа                  | 1<br>Возрастная психология в вопросах и ответах                                 | /Бродская, С. Л. [1] 2006                      | 88 588         | 1 0                           |
| Книга т                        | 4<br>Возрастная психология                                                      | /Карабанова, Ольга 2005<br>Александровна [3]   | 88 K21         | 1                             |
|                                | 2<br>Возрастная психология                                                      | / Сорокоумова, Елена 2006<br>Александровна [1] | 88 C65         | 1 0                           |

В столбце ЭКЗЕМПЛЯР можно увидеть количество экземпляров данного наименования данного года издания.

# Заглавие

В поле ЗАГЛАВИЕ информацию приводят полностью в том виде и в той последовательности, как оно дано в издании или его часть.

# Пример:

#### Запрос:

| Заглавие | ٠   | Английский язык |
|----------|-----|-----------------|
| Заглавие | ٠   | учебник         |
| Заглавие | ۲   |                 |
|          |     |                 |
| Тип доку | мен | та              |

| 19 11 | айден(ы)<br>Тип<br>документи | Hassivere                                                     | Автор                                   | Год  | Полочный индекс       | Эсанлар | В<br>Наличин | Зака  |
|-------|------------------------------|---------------------------------------------------------------|-----------------------------------------|------|-----------------------|---------|--------------|-------|
| 1     | $\Diamond$                   | The World of Chemistry. Map xmann                             | / Кутепова, Маргарита<br>Мяжайловия [1] | 2002 | \$1.432.1 K95         | 1       | 0            |       |
| 1     | Ø                            | Английский язык для студентов экономических<br>специальностей | / Глушенкова, Елена<br>Владимировна [3] | 2003 | 81.432.1 F55          | 197     | 192          | 3axas |
| 1     | $\Diamond$                   | Английский язык для ниженеров                                 |                                         | 2002 | \$1.432.1 A64         | 1       | 1            | Заказ |
| 4     | $\Diamond$                   | Английский язык для ниженеров                                 |                                         | 2004 | 81.4 <b>32.1</b> A64  | 3       | 1            | Захаз |
| 2     | $\Diamond$                   | Английский азык для высших учебных заведений                  | / Карпова, Татьяна<br>Анатольевна [3]   | 2005 | 81.432.1 K26          | 1       | 0            |       |
| 101 B | $\Diamond$                   | Английский язык для студентов зкономических<br>специальностей | / Глушенкова, Елена<br>Владопаровна [5] | 2005 | \$1.4 <b>32.1</b> T55 | 470     | 458          | Заказ |

# Автор

Автора можно выбрать из словаря.

Для этого в строке поиска вводим фамилию автора и нажимаем кнопку ПРОСМОТР СЛОВАРЯ

В полученном списке словаря выбираем нужного автора нажимаем кнопку ВЫБРАТЬ

| Автор 🔻     | Рожков             | Рожков, М. М. [1]                |
|-------------|--------------------|----------------------------------|
| Заглавие 🔻  |                    | POWKOB H T [11]                  |
| Заглавие 🔹  |                    |                                  |
| _           |                    | 🕑 Рожков, Николай Тихонович [28] |
| Книга       | та                 | Рожков, П. С. [2]                |
| 🔲 документ  | ы с полным текстом | Рожнов, Ю. В. [7]                |
| Поиск       | чистить            | Выбрать                          |
| Просмотр сл | товаря             | Отметить все                     |

На этапе просмотра списка литературы и экземпляров можно скопировать библиографическое описание источника. Для этого отмечаем необходимый источник и нажимаем кнопку БИБ. ОПИСАНИЕ в конце списка.

Полученное описание можно скопировать в свой документ. И здесь же посмотреть, сколько экземпляров хранится в том или ином пункте выдачи.

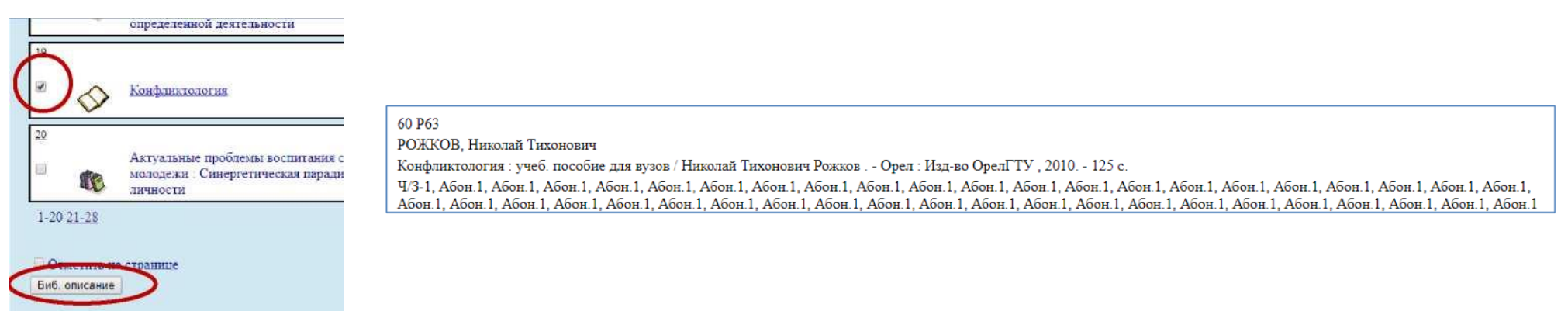

# <u>ЭЛЕКТРОННЫЙ КАТАЛОГ</u> фонда библиотеки Орловского государственного университета

## Каталог содержит сведения о фонде библиотеки до 2019 года

Работа с этим каталогом возможна из любой точки, где есть доступ к сети Интернет.

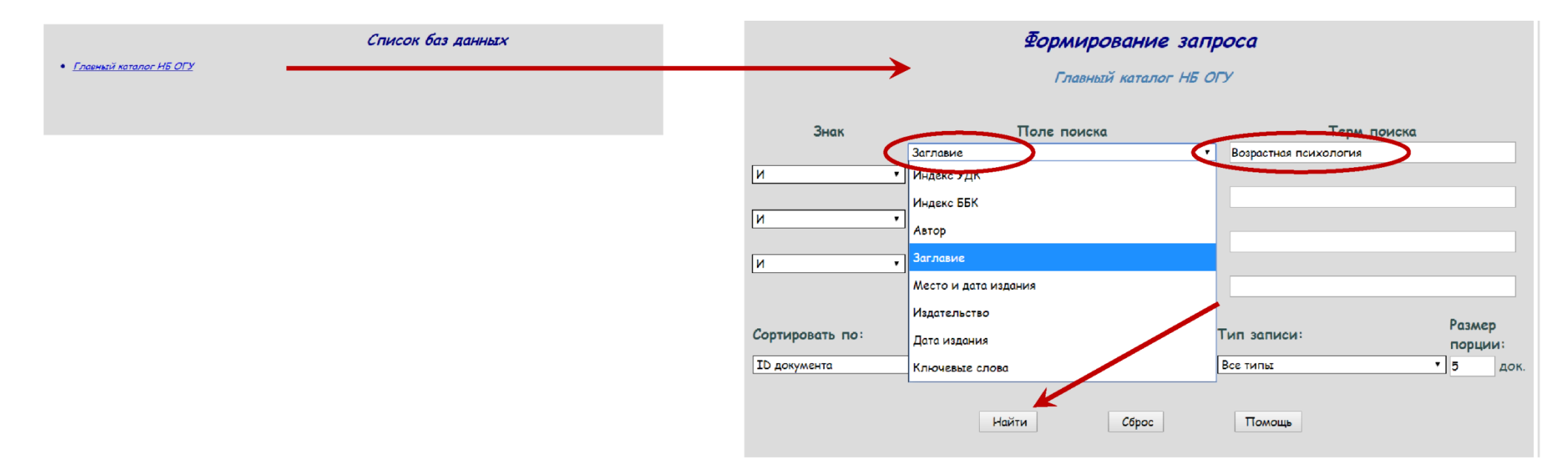

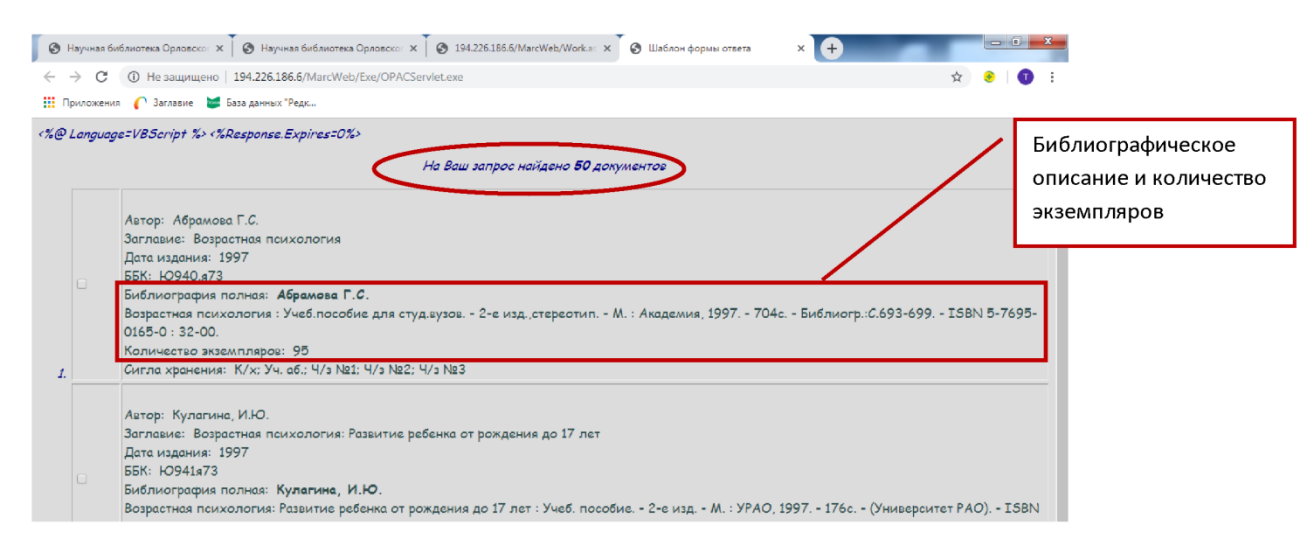

### Пример поиска по автору Запрос:

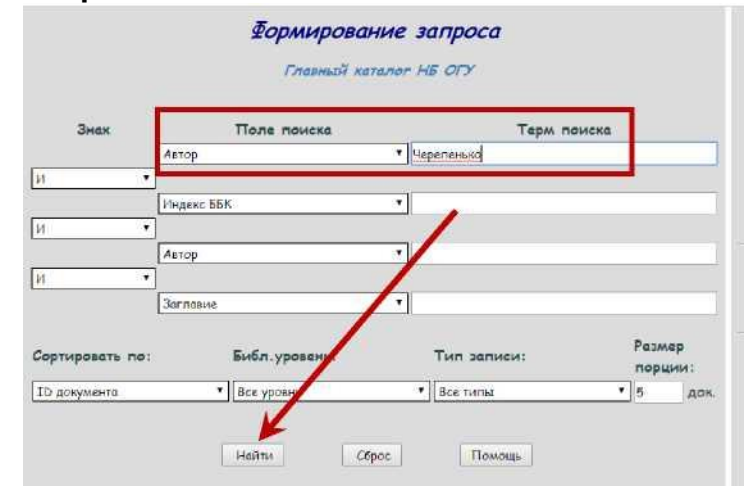

#### Результат

|    | На Ваш запрос найдено 7 документов |                                                                                                    |  |  |  |  |
|----|------------------------------------|----------------------------------------------------------------------------------------------------|--|--|--|--|
| 1. |                                    | Автор: Черепенько А.П.<br>Заглавие: Влажно-тепловая обработка швейных изделий<br>Дата издания: 1995<br>УДК: 687.054(075.8)<br>Библиография полная: <b>Влажно-тепловая обработка швейных издели</b> й : Учеб.пособие для студ.вузов / Под ред.Черепенько А.П Орел :<br>ОГТУ, 1995 164c ISBN 5-87295-032-2 : 25-00.<br>Количество экземпляров: 21<br>Сигла хранения: К/х                                  |  |  |  |  |
|    |                                    | Автор: Червпенько А.П.<br>Заглавия: Внутрипроцессная малооперационная влажно-тепловая обработка швейных изделий<br>Дата издания: 2000<br>УДК: 677.07<br>Библиография полная: <b>Внутрипроцессная мелооперационная влажно-тепловая обработка швейных изделий</b> / Под ред.Червпенько А.П<br>Орел : ОГУ, 2000 172с. : ил Библиогр.: C.164-169 ISBN 5-217-02924-2 : 60-10.<br>Количество экземпляров: 164 |  |  |  |  |

### При поиске по автору можно использовать словарь авторов.

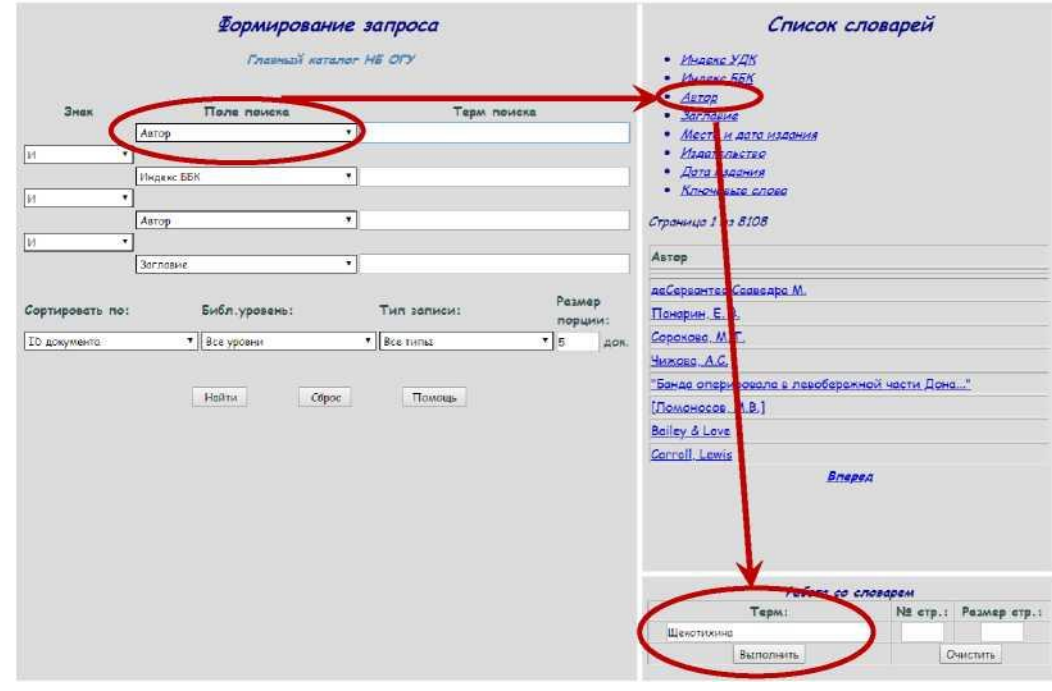

# Будут отобраны авторы с указанной фамилией. По нужному из них можно просмотреть списки источников.

|                             | Список словарей                                                                                                    |         | На Ваш запрос найдено 2 документов                                                                                                    |  |  |
|-----------------------------|----------------------------------------------------------------------------------------------------|---------|----------------------------------------------------------------------------------------------------|--|--|
|                             | • Индекс УДК<br>• Индекс ББК<br>• Летор<br>• Заглавие<br>• Место и дата издания<br>• Издательство<br>• Дата издания | -<br>-  | Автор: Щекотикина И.Н.<br>Заглавие: Воспроизводимость текста ( на материале русского и английского языков ).<br>Дата издания: 1996<br>ББК: Ш100<br>Библиография полная: Щекотихине И.Н.<br>Воспроизводимость текста ( на материале русского и английского языков ). : Дисканд.филол.наук: 10.02.01.,10.02.19 Орел, 1996 175с<br>Библиогр.с. 144-179 Б70<br>Количество экземпляров: 1<br>Сигла хранения: К/х          |  |  |
| Размер<br>порции:<br>5 док. | • Ключевые слова<br>Страница 1 из 1<br>Автор<br>Шекотихина И.Н.<br>Шекотихина С.                                    | 2       | Автор: Щекотихина И.Н.<br>Заглавие: Воспроизводимость текста ( на материале русского и английского языков ).<br>Дата издания: 1996<br>ББК: Ш100<br>Библиография полная: <b>Щекотихина И.Н.</b><br>Воспроизводимость текста ( на материале русского и английского языков ). : Автореф.дисканд.филол.наук:10.02.01.,10.02.19 Орел, 1996 19с<br>Библиогр.:с.19 Б/ц.<br>Количество экземпляров: 1<br>Сигла хранения: К/х |  |  |
|                             |                                                                                                    | Введите | Введите номер читательского билета                                                                                                    |  |  |
|                             |                                                                                                    | Введите | рамилию                                                                                                    |  |  |